## Инструкция

## для вступительных испытаний по Русскому языку, Математике и Английскому языку в режиме on-line

## Регистрация

Для участия в дистанционном экзамене необходимо подать не менее чем за 7 дней до даты экзамена заявление и в приемную комиссию ПНИПУ (г. Пермь, Комсомольский проспект, д. 29, ауд. 174 или по электронной почте: foreign@pstu.ru). В заявлении необходимо указать адрес своей электронной почты, на которую будет выслана информация о предстоящих дистанционных экзаменах. Для участия в экзамене необходимо пройти процедуру идентификации посредством программы **SKYPE**. Для этого необходимо добавить в друзья пользователя **live:olimpiada\_pnipu**. В день экзамена, до 14:00 необходимо по видеосвязи позвонить на указанный адрес **live:olimpiada\_pnipu** и предъявить свой паспорт в развернутом виде. После успешного прохождения процедуры идентификации в ответ личным сообщением вы получите свой **логин и пароль** для участия в экзамене.

Для участия в экзамене нужно зайти на сайт <u>http://do3.pstu.ru</u> и ввести свой логин и пароль.

1. При входе на страницу сайта по адресу <u>http://do3.pstu.ru</u> через интернетбраузер открывается окно

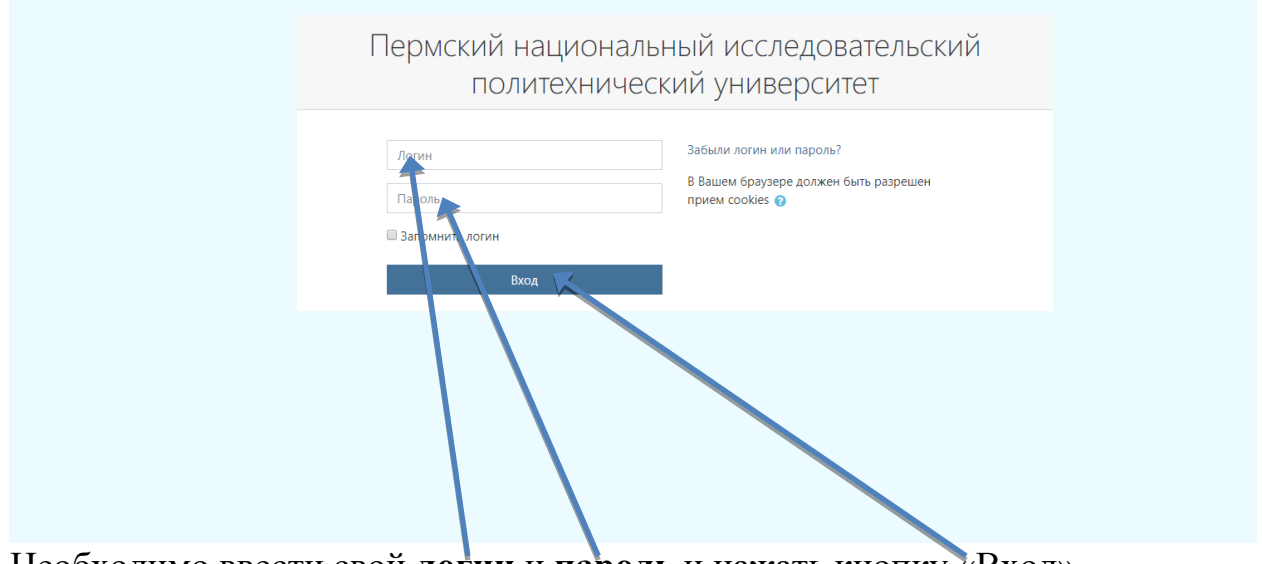

Необходимо ввести свой логин и пароль и нажать кнопку «Вход». ВНИМАНИЕ!

Логин и пароль нужно получить в день экзамена до 14:00, для этого необходимо пройти процедуру идентификации (в программе SKYPE позвонить на адрес live:olimpiada\_pnipu, предъявить паспорт, после чего Вам личным сообщением будет отправлен Ваш логин и пароль.

БЕЗ ИДЕНТИФИКАЦИИ ПОЛЬЗОВАТЕЛЯ ПОСРЕДСТВОМ **SKYPE** ТЕСТИРОВАНИЕ ПРОЙТИ НЕВОЗМОЖНО!! 2. В 14.00 в день экзамена открывается доступ к заданиям экзамена. Для доступа к тесту необходимо в разделе «Мои курсы» кликнуть на «Экзамен 2019»

| <ul> <li>Пермский на циональны</li> <li>В начало</li> <li>Личный кабинет</li> <li>Календарь</li> </ul> | й исследовательский политехнический университет                     | <b>▲</b> <i>→</i> |
|----------------------------------------------------------------------------------------------------|---------------------------------------------------------------------|-------------------|
| Личные файлы Мои курсы                                                                                 | Пермский национальный исследовательский политехнический университет |                   |
|                                                                                                    |                                                                     |                   |
|                                                                                                    | <b>е</b> Все курсы                                                  |                   |

3. В следующем окне появится список экзаменов (Русский язык, Математика и Английский язык). В зависимости от даты экзамена выбираете задание, кликнув по нему (ПО КАЖДОМУ ПРЕДМЕТУ НУЖНО РЕШИТЬ ВСЕ ДОСТУПНЫЕ ЗАДАНИЯ)

| 😂 Экзамен 2018     |                                                                        |
|--------------------|------------------------------------------------------------------------|
| 🖀 Участники        |                                                                        |
| 🗹 Компетенции      | Экрамен 2018                                                           |
| 🖽 Оценки           | В на јако — Мои курсы — Факультет Иностранных студентов — Экзамен 2018 |
| 🐐 В начало         |                                                                        |
| 🚳 Личный кабинет   | С Объядения                                                            |
| 🛗 Календарь        |                                                                        |
| 🗋 Личные файлы     | Р /сски і язык                                                         |
| 🕿 Мои курсы        |                                                                        |
| Пробный экзамен по | 🧧 СУБТСТ 1. ЛЕКСИКА ГРАММАТИКА 🦪                                       |
| русскому языку     |                                                                        |
|                    | E CYSTECT 3. TINCEMO                                                   |
|                    |                                                                        |
|                    | Математика                                                             |
|                    |                                                                        |
|                    | 🔒 Тест по математике                                                   |
|                    |                                                                        |

4. После того как вы кликнули на задание в следующем окне появляется предложение начать тестирование. Нажав кнопку «Начать тестирование» вы приступаете к выполнению задания.

5. Для ответа на тестовый вопрос необходимо выбрать один из ответов (ответ всегда один) и перейти к следующему (предыдущему) вопросу, кликнув мышью на кнопку «Следующая страница»

| Пробный экзамен по<br>русскому языку |                                                                                                    |
|--------------------------------------|----------------------------------------------------------------------------------------------------|
| 醬 Участники                          |                                                                                                    |
| 🗹 Компетенции                        |                                                                                                    |
| 🖽 Оценки                             | Экзамен 2018                                                                                                    |
| 😤 В начало                           | в начало 🔪 Мои курси 🔪 Факультет Иностранных студентов 🔪 Пробный эсзамен по русскому языку 📡 Тема 1 📡 Тест по Математике 📡 Просмотр |
| 🔀 Личный кабинет                     | Наямлания по тести                                                                                                    |
| 🛗 Календарь                          | Borgoc 1 Supporture Bupaseevice VVV(t <sup>2</sup> )                                                                                |
| 🗅 Личные файлы                       | Баля 1.00 Выберите один ответ:<br>V Опитить О а. t <sup>-1</sup>                                                                    |
| 摩 Мои курсы                          | вопрос  в. b. 1/(rt) Начать новый просмотр Начать новый просмотр                                                                    |
| Пробный экзамен по<br>русскому языку | Peartypears<br>$0 	ext{ c. C}$<br>$0 	ext{ d. t}$<br>$0 	ext{ c. 1}h^2$                                                             |
| Добавить блок                        | <u>Clear my choice</u>                                                                                                    |
|                                      | Слединцая страница                                                                                                    |

6. Для выбора любого вопроса теста возможно пользоваться окном навигации в правой части экрана.

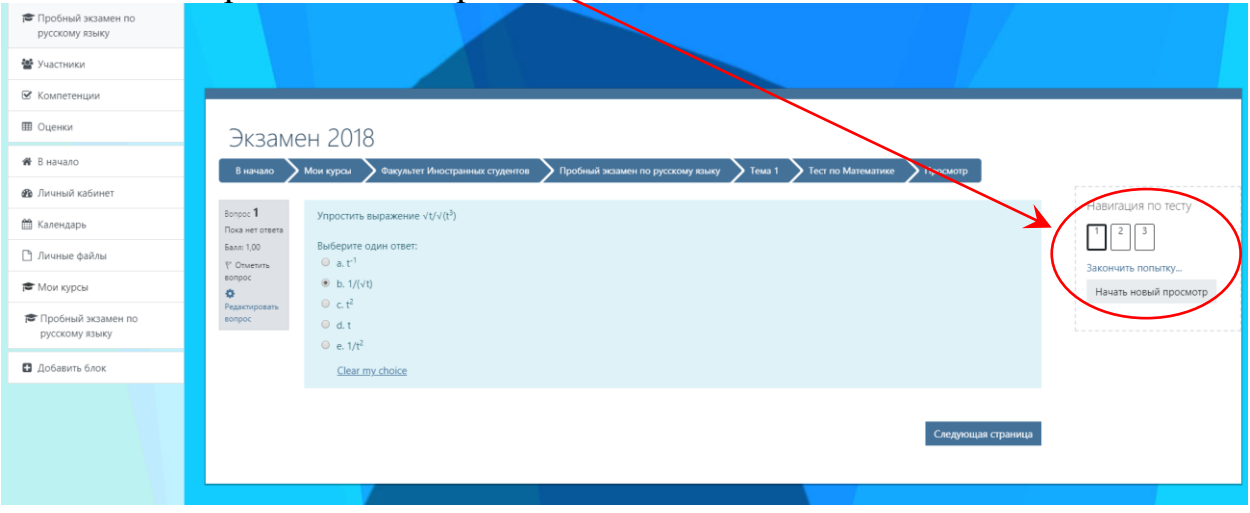

7. После того, как вы ответили на все вопросы необходимо кликнуть на кнопку «Закончить попытку»

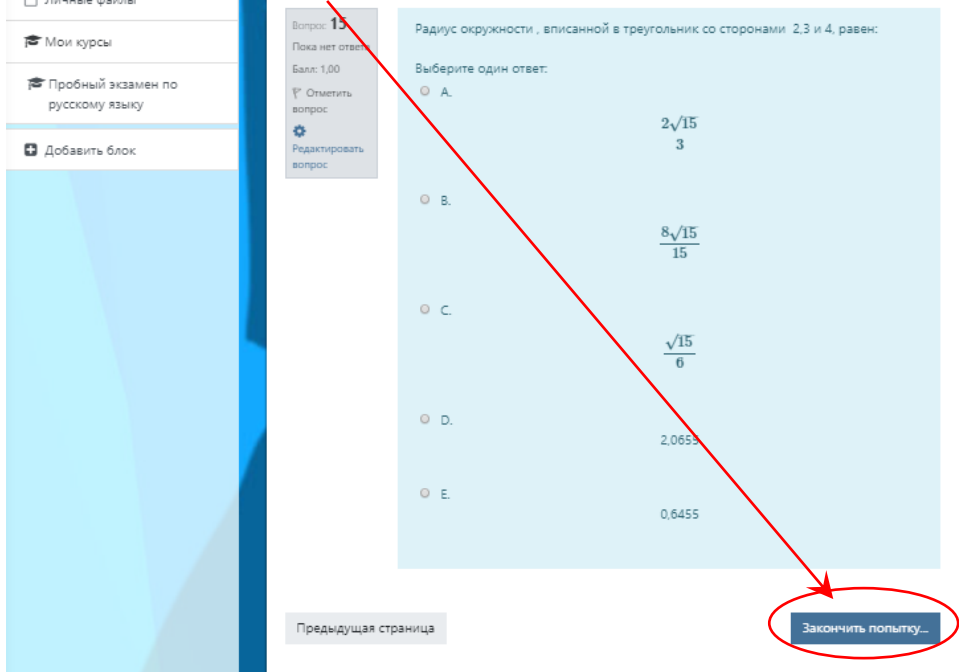

8. Если участник завершает работу с тестом, он кликает мышью на кнопку «Отправить все и завершить тест»

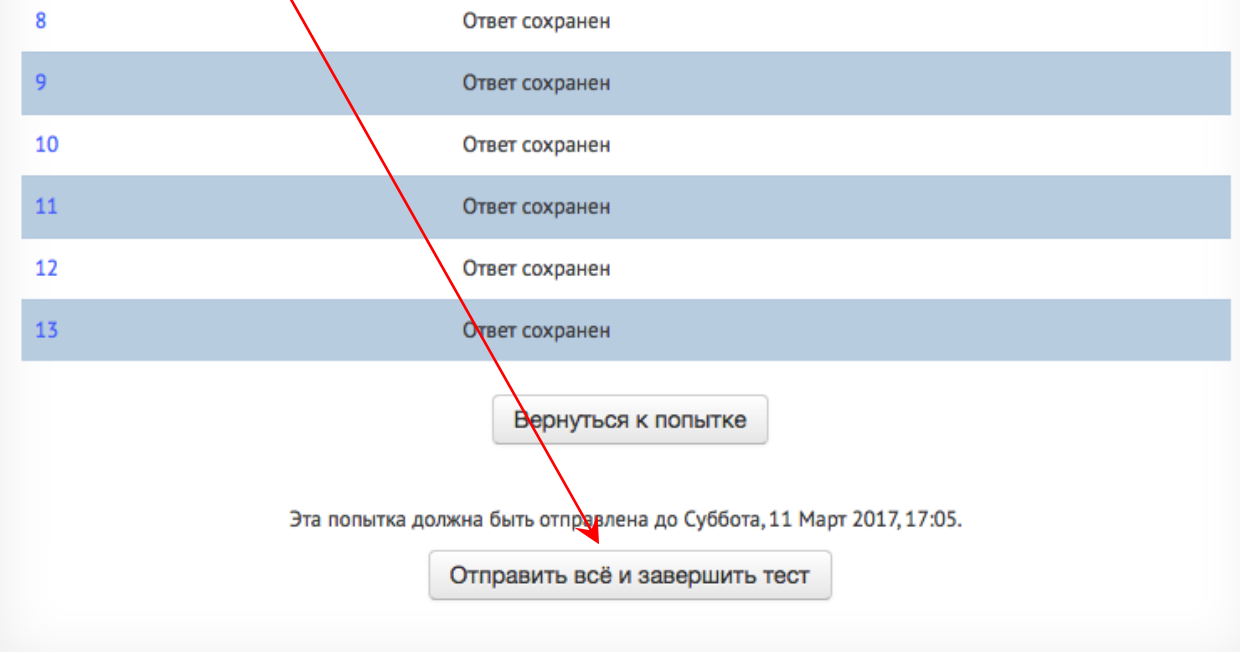

9. Появится следующее окно

Вернуться к попытке

Оставшееся время 1:02:49

Эта попытка должна быть отправлена до Вторник, 9 Февраль 2016, 12:18.

Отправить всё и завершить тест

10. В появившемся окне необходимо кликнуть на кнопку «Отправить все и завершить тест»

11. После завершения теста, вам будет показан результат.